## **BAB IV**

## HASIL DAN ANALISA DATA

Pada bab ini, penulis akan membahas tentang hasil menguji perbagaian-bagian ataupun pengujian integrase sistem secara keseluruhan dan juga akan melakukan analisa terhadap setiap bagian yang telah hasil yang didapat dari pengujian tersebut. Alat sistem keamanan pada Laboratorium ini terdiri dari sensor RCWL, *magnetic switch, solenoid lock-door, RFID readers and tag,* mikrokontroler Wemos D1 R1 dan modul kamera ESP32-CAM. Sensor RCWL berfungsi untuk pendeteksi pergerakan bila ada pergerakan dari seseorang yang dianggap sebagai penyusup di dalam ruangan, *magnetic switch* berfungsi sebagai untuk mendeteksi bila adanya pembobolan pada pintu atau jendela pada suatu ruangan, *solenoid lock-door* berfungsi sebagai membuka atau menutup kunci pada pintu ruangan, RFID berfungsi sebagai untuk akses masuk pengguna atau pemilik ruangan yang akan masuk ke dalam ruangan, modul kamera pada ESP32-CAM berfungsi sebagai sensor untuk pengambilan foto bila ada penyusup, dan mikrokontroler Wemos D1 sebagai pusat kendali yang terintegrasi dengan mikrokontroler ESP32-CAM. Setelah melakukan rancangan sebuah alat sistem keamanan maka diperlukan sebuah pengujian agar alat dapat bekerja dengan baik.

#### 4.1. Pengujian Hardware

Pada tahapan ini yaitu peneliti akan melakukan sebuah uji coba atau pengujian pada komponen atau alat yang akan digunakan dalam pembuatan atau merancang sebuah sistem keamanan. Pengujian alat dilakukan bertujuan agar dapat mengetahui bahwa alat atau komponen yang akan digunakan apakah dapat berfungsi dengan baik atau tidak. Maka dari itu diperlukan sebuah pengujian alat yang akan digunakan.

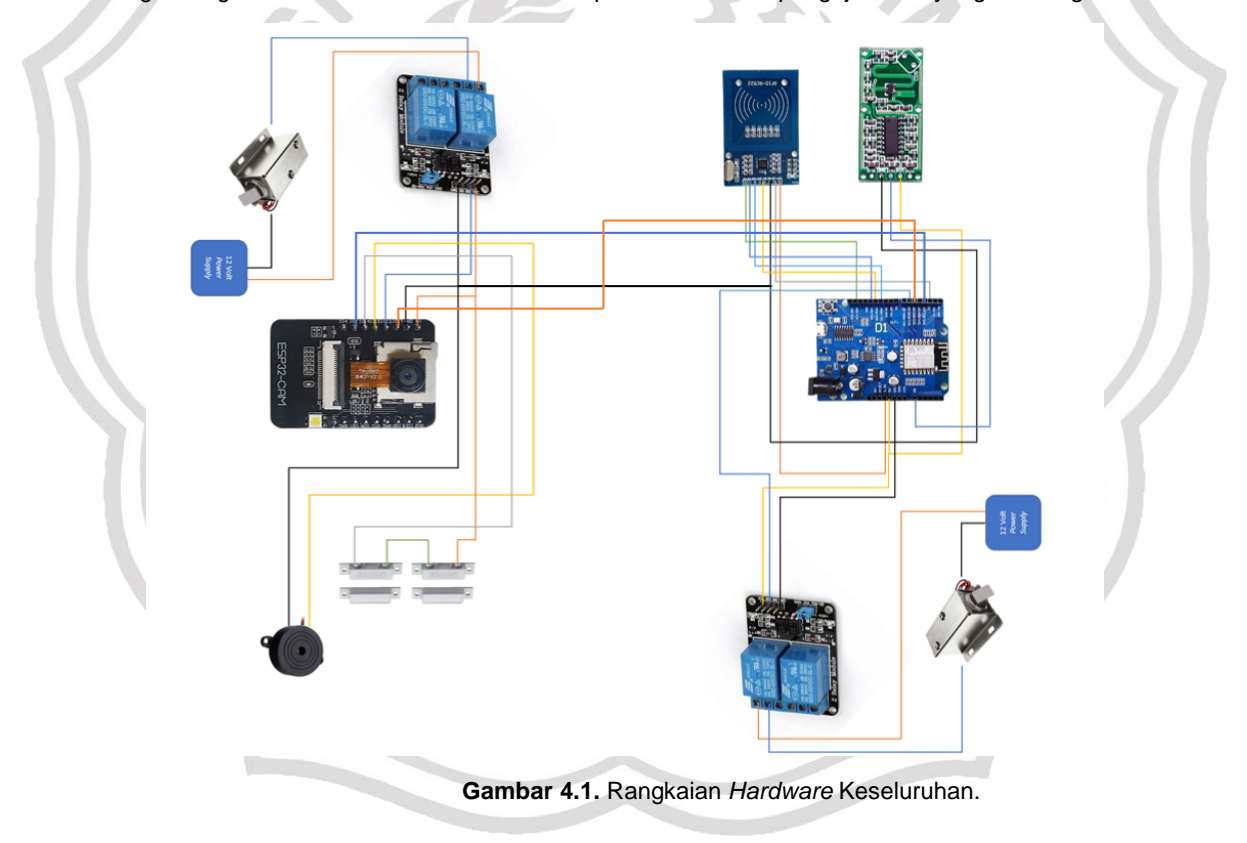

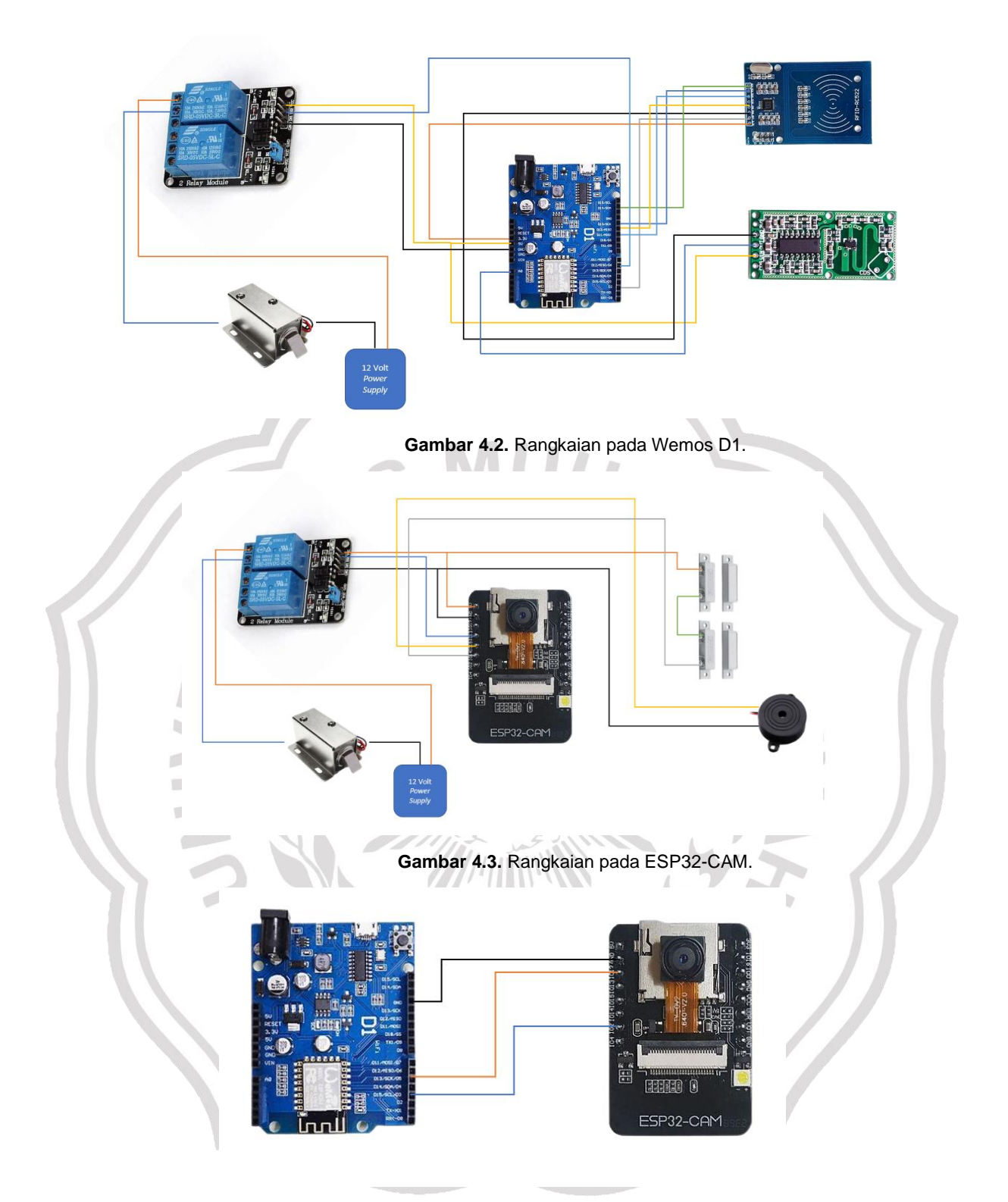

Gambar 4.4. Rangkaian Komunikasi Serial Antar Mikrokontroler.

# 4.1.1. Pengujian Power Supply

Uji coba *power supply*, pada pengujian ini yaitu melakukan pengujian yang mana apakah semua komponen yang terhubung dapat menerima sumber tegangan secara baik dan menghindari perkabelan yang buruk atau tidak terhubung dengan sumber tegangan. Karena semua komponen mengambil daya dari mikrokontroler pada sumber tegangan seperti adaptor, *power bank*, ataupun dari Laptop.

## 4.1.2. Pengujian RCWL

Pengujian sensor RCWL dilakukan dengan memberikan pergerakan dalam rentang lingkup sensor. Pergerakan dilakukan pada berbagai pemisahan dan memeriksa apakah sensor mampu mempelajari pergerakan dengan menampilkan hasil berupa Driven yang akan menyala atau menggunakan buzzer yang mana akan berbunyi.

Tabel 4.1. Uji Coba Modul RCWL 0516.

| No. | Pergerakan Objek | Jarak   | Respon LED | Status            |
|-----|------------------|---------|------------|-------------------|
| 1.  | Manusia          | 1 meter | On         | [~]               |
|     | Hewan            |         | Off        | [~]               |
| 2.  | Manusia          | 2 meter | On         | [~]               |
|     | Hewan            |         | Off        | [~]               |
| З.  | Manusia          | 3 meter | On         | [~]               |
|     | Hewan            |         | Off        | [~]               |
| 4.  | Manusia          | 4 meter | On         | [~]               |
|     | Hewan            |         | Off        | [~]               |
| 5.  | Manusia          | 5 meter | On         | [~]               |
|     | Hewan            |         | Off        | [~]               |
| 6.  | Manusia          | 6 meter | On         | [~]               |
|     | Hewan            |         | Off        | $[ \mathcal{A} ]$ |
| 7.  | Manusia          | 7 meter | On         | [~]               |
|     | Hewan            |         | Off        | [4]               |
|     |                  |         |            |                   |

Modul sensor RCWL memberikan logika rendah hanya setelah 2 detik. Ini berarti ketika sensor gerak gelombang mikro RCWL merasakan gerakan akan memberikan logika tinggi atau *high* pada pin *output*, akan tetapi hanya selama 2 detik. Tidak hanya itu, modul RCWL juga dapat diatur dengan fitur *night sensing* yang mana dapat melakukan deteksi gerakan hanya pada malam hari dengan menambahkan LDR di CDS modul sensor RCWL. Pada pembacaan menggunakan pemrograman ADC atau *Analog to Digital Converter* bahwa pada saat kondisi *low* atau *output* memberikan logika rendah maka pada *serial monitor* pada Arduino IDE akan terbaca nilai ADC antara "10" dan "12", dan ketika sensor RCWL memberikan logika *high* maka nilai ADC yang terbaca adalah "1024". Untuk pembacaan nilai ADC tersebut, dengan memanfaatkan pin A0 yang telah tersedia pada mikrokontroler Wemos D1.

## 4.1.3. Pengujian RFID

Pengujian RFID dilakukan dengan mendekatkan kartu RFID ke pembaca RFID dengan jarak tertentu, kemudian mengukur seberapa jauh dapat dipelajari. Alasan pengujian. Adapun ketika RFID diidentifikasi, pemberitahuan akan muncul. *Serial number* RFID *tag* tersebut yang akan digunakan untuk ID atau serial number untuk akses masuk ke dalam ruangan.

|  | Tabel 4.2. | Uji Coba Sensor | RFID Tag dan | Readers. |
|--|------------|-----------------|--------------|----------|
|--|------------|-----------------|--------------|----------|

| No. | RFID Tag                        | Respon                         | Status |
|-----|---------------------------------|--------------------------------|--------|
| 1.  | Didekatkan ke RFID reader       | Serial number terbaca          | [1]    |
| 2.  | Tidak didekatkan ke RFID reader | Serial number tidak<br>terbaca | M      |

### 4.1.4. Pengujian WeMos D1 R1

Menguji mikrokontroler Wemos D1 R1 agar dapat mengetahui bahwa pin *input* atau pin *output* mikrokontroler yang ada pada Wemos D1 R1 bahwa apakah dapat berfungsi dengan baik atau tidak. Pengujian ini dilakukan dengan memprogram dengan aplikasi atau *software* pemrograman Arduino IDE yang sudah tersedia pada Laptop.

| Tahel  | 43   | I Iii | Coha | Pin | WeMos    | D1        |
|--------|------|-------|------|-----|----------|-----------|
| i abei | 4.3. | UI    | Coba | гш  | vveivios | $D_{1}$ . |

| No. | Pin <i>Analog</i> dan<br><i>Digital</i> | Masukan | Respon | Status |
|-----|-----------------------------------------|---------|--------|--------|
| 1.  | Â0                                      |         |        | [4]    |
| 2.  | D0                                      |         |        | [4]    |
| З.  | D1                                      | High    | LED On | [4]    |
| 4.  | D2                                      | Ū       |        | [4]    |
| 5.  | D3                                      |         |        | [1]    |

Rancang Sistem Keamanan pada Laboratorium Berbasis Internet of Things Menggunakan RCWL sebagai Pendeteksi Gerakan, Wahyu Triyoga 2023

| 6.  | D4   |     |                                                    | [4] |
|-----|------|-----|----------------------------------------------------|-----|
| 7.  | D5   |     |                                                    | [4] |
| 8.  | D6   |     |                                                    | [4] |
| 9.  | D7   |     |                                                    | [*] |
| 10. | D8   |     |                                                    | [4] |
| 11. | A0   |     |                                                    | [*] |
| 12. | D1   |     |                                                    | [4] |
| 13. | D2   |     |                                                    | [*] |
| 14. | D3   |     |                                                    | [4] |
| 15. | D4   | Low | LED Off                                            | [*] |
| 16. | D5   |     |                                                    | [4] |
| 17. | D6   |     |                                                    | [*] |
| 18. | D7   |     |                                                    | [4] |
| 19. | D8   |     |                                                    | [1] |
| 20. | 5 V  | AVO | Menampilkan tegangan<br>5 Volt pada AVO meter      | [4] |
| 21. | 3 V3 | AVO | Menampilkan tegangan<br>3,3 Volt pada AVO<br>meter | [+] |

# Tabel 4.4. Pin WeMos D1 R1.

| Pin | Pin GPIO |
|-----|----------|
| A0  | A0       |
| D0  | 16       |
| D1  | 5        |
| D2  | 4        |
| D3  | 0        |
| D4  | 2        |
| D5  | 14       |
| D6  | 12       |
| D7  | 13       |
| D8  | 15       |

# 4.1.5. Pengujian ESP32-CAM

Menguji mikrokontroler ESP32-CAM agar dapat mengetahui bahwa pin input atau pin output mikrokontroler yang ada pada ESP32-CAM bahwa apakah dapat berfungsi dengan baik atau tidak. Pengujian ini dilakukan dengan memprogram dengan aplikasi atau software pemrograman Arduino IDE yang sudah tersedia pada Laptop. Tidak hanya itu, pada tahapan ini juga melakukan uji coba atau pengujian sensor yang kamera pada mikrokontroler ESP32-CAM. Pengujian kamera dilakukan dengan memprogram mikrokontroler sehingga pada saat ada perintah maka secara otomatis ESP32-CAM akan mengirimkan sebuah notifikasi berupa foto ke TelegramBot pengguna.

2.1

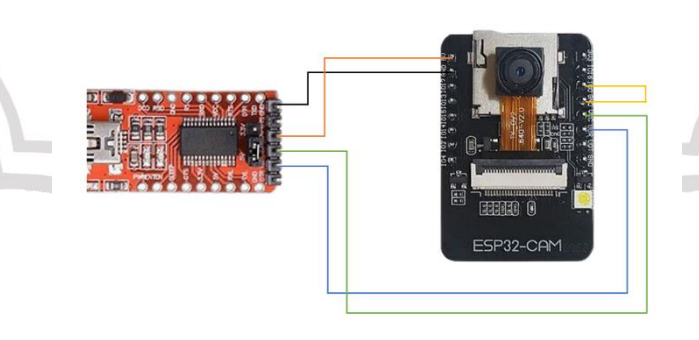

## Gambar 4.5 Rangkaian ESP32-CAM dengan FTDI.

 Tabel 4.5. Pin FTDI dengan ESP32-CAM.

| FTDI   | ESP32-CAM |
|--------|-----------|
| Ground | Ground    |
| 5 Volt | 5 Volt    |
| UOR    | TX        |

Rancang Sistem Keamanan pada Laboratorium Berbasis Internet of Things Menggunakan RCWL sebagai Pendeteksi Gerakan, Wahyu Triyoga 2023

Dikarenakan modul mikrokontroler ESP32-CAM tidak memiliki serial port. Maka dari itu diperlukan sebuah modul FTDI yang berfungsi sebagai penghubung antara mikrokontroler ESP32-CAM dengan Laptop agar program yang telah dibuat dapat di *uploud* ke mikrokontroler ESP32-CAM. Sebelum melakukan meng-*uploud* sebuah program, maka perlu menghubungkan atau menjumper pin *IOO* dengan *ground* pada ESP32-CAM dan menggunakan tegangan VCC 3,3 Volt pada FTDI. Setelah selesai meng-*uploud* program, lepas jumper penghubung *IOO* dan *ground* dan mengganti VCC 3,3 Volt dengan VCC 5 Volt.

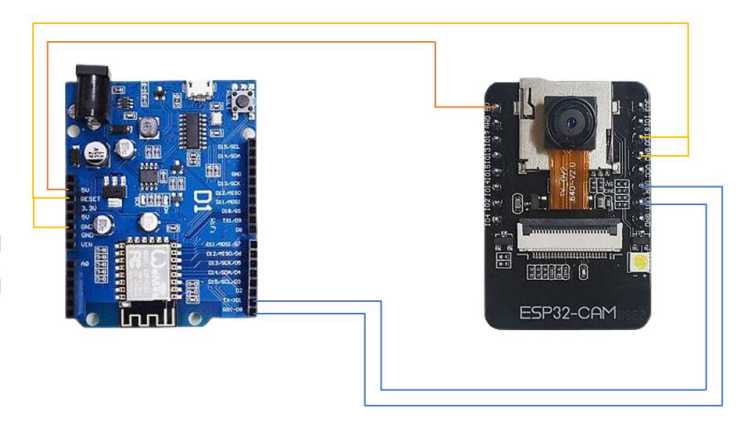

Gambar 4.6. Rangkaian ESP32-CAM dengan Wemos D1 sebagai Pengganti Port.

Tabel 4.6. Pin Penghubung Serial antara Wemos dan ESP32-CAM.

| Wemos D1 R1 | ESP32-CAM |
|-------------|-----------|
| 5 Volt      | 5 Volt    |
| ТХ          | U0T 🛸     |
| RX          | U0R       |
| Ground      | 100       |
| RST         | Ground    |

Tidak hanya FTDI yang bisa digunakan sebagai pengganti serial port, mikrokontroler Wemos juga dapat digunakan sebagai pengganti serial port untuk menghubungkan mikrokontroler ESP32-CAM dengan Laptop dan dapat terbaca pada aplikasi perangkat lunak Arduino IDE.

Tabel 4.7. Pengujian Pin ESP32-CAM.

| Pin   | Masukan | Status       |     |  |
|-------|---------|--------------|-----|--|
| 10 2  |         |              |     |  |
| IO 14 |         |              |     |  |
| IO 15 |         |              | CIT |  |
| IO 13 | High    | LED On [V]   |     |  |
| IO 12 | -       |              |     |  |
| IO 16 |         |              |     |  |
| 10 4  |         | Flash On [✔] |     |  |
|       |         |              |     |  |

#### 4.1.6. Pengujian Solenoid Lock-Door

Uji coba *solenoid lock-door*, dengan memberikan masukan high pada pin digital relay yang telah terhubung dengan solenoid, apabila solenoid terbuka maka komponen dapat bekerja dengan baik. Atau dengan diberikan tegangan 12 Volt dengan *power supply* maka saat dialiri tegangan, *Solenoid* akan membuka kunci.

Tabel 4.8. Uji Coba Solenoid Lock-Door.

| No. | Masukan | Respon                 | Status |
|-----|---------|------------------------|--------|
| 1.  | High    | Solenoid membuka kunci | [4]    |
| 2.  | Low     | -                      | [1]    |

Rancang Sistem Keamanan pada Laboratorium Berbasis Internet of Things Menggunakan RCWL sebagai Pendeteksi Gerakan, Wahyu Triyoga 2023

#### 4.1.7. Pengujian *Buzzer*

Uji coba *buzzer*, melakukan pengujian komponen buzzer dengan memberikan masukan (input) high pada pin digital yang terhubung dengan buzzer, bila buzzer dapat berbunyi atau menghasilkan suara maka komponen buzzer dapat bekerja dengan baik.

Tabel 4.9. Uji Coba Buzzer.

| No. | Masukan | Respon             | Status |
|-----|---------|--------------------|--------|
| 1.  | High    | Menghasilkan Suara | [1]    |
| 2.  | Low     | _                  | [*]    |

#### 4.1.8. Pengujian Magnetic Switch

Pada tahapan ini peneliti melakukan sebuah pengujian pada komponen magnetic switch dengan melepas atau menjauhkan dan menghubungkan atau mendekatkan konektor magnetik pada magnetic switch dan menggunakan lampu LED sebagai lampu indikator. Apabila konektor magnet pada magnetic switch dijauhkan maka LED tidak akan menyala dan begitu juga dengan sebaliknya.

| Tabel 4.10. Uji C | oba Sensor | Magnetic | Switch. |
|-------------------|------------|----------|---------|
|-------------------|------------|----------|---------|

| No. Tindakan                                 | Respon  | Status |
|----------------------------------------------|---------|--------|
| 1. Mendekatkan magnet<br>penghubung          | LED On  | [1]    |
| 2. Melepas atau menjauhkan magnet penghubung | LED Off | [~]    |

## 4.2. Pengujian Software

Pada tahapan ini penulis akan melakukan sebuah uji coba atau melakukan pengujian pada perangkat lunak yang akan digunakan sebagai perintah pada *Hardware* agar dapat bekerja dengan semestinya.

#### 4.2.1. Pengujian Arduino IDE

Pengujian Arduino IDE, penulis akan melakukan sebuah pengujian aplikasi perangkat lunak Arduino IDE yang akan digunakan untuk mengedit pemrogram yang berfungsi sebagai perintah alat sesuai dengan rencana *flowchart* yang telah disusun. Dalam bagian ini, penulis mengoneksikan atau menghubungkan antara mikrokontroler dengan Laptop atau PC dengan kabel penghubung yaitu kabel USB dan menyesuaikan serial mikrokontroler dengan Laptop agar serial port dapat terbaca dalam aplikasi Arduino IDE yang ada pada Laptop. Berikut adalah gambar yang menunjukkan bahwa mikrokontroler dengan Laptop telah terhubung. *Library* memiliki berbagai versi yang berbeda-beda dan hal tersebut tidak semua *library* bisa digunakan pada semua program yang dipakai. Hal ini dikarenakan setiap library memiliki cara pemrograman atau susunan perintah pemrograman dan fungsi yang berbeda-beda. Sehingga pada saat pengompiling harus memperhatikan penggunaan *library* dan susunan pemrograman yang akan dipakai agar bisa sesuai dengan fungsi yang diinginkan. *Library Arduino IDE* yang digunakan:

- 1. Board ESP8266 versi 2.7.4 (Terbaru)
- 2. Board ESP32 versi 1.0.2
- 3. Arduinojson versi 6.15.2 atau versi 6.9.0
- 4. Universal TelegramBot versi 1.2.0

## 4.2.2. Pengujian Telegram Bot

Untuk mengetahui bahwa apakah Telegram telah berfungsi dengan baik dan telah dikaitkan dengan Hardware maka diperlukan untuk melakukan tahap pengujian pada aplikasi Telegram. Tepatnya dengan mengirimkan pesan ke bot Telegram. Dalam kasus bot memberikan jawaban, maka itu berarti bot dan *Hardware* telah terkait.

#### 4.3. Analisa Hasil

Pembuatan atau merancang sebuah alat untuk sistem keamanan dirancang berdasarkan gambaran secara umum tentang desain rangkaian yang digunakan terdiri dari masukan (*input*), proses, dan keluaran (*output*). Alat sistem keamanan pada Laboratorium merupakan sebuah pengembangan dari penelitian-penelitian sebelumnya.

Cara kerja alat sistem keamanan ini yaitu digunakan untuk mencegah adanya sebuah pergerakan yang mencurigakan. Pergerakan mencurigakan merupakan adanya penyusup yang akan masuk ke dalam ruangan atau seseorang yang tidak dikenal yang dari luar akan masuk ke dalam ruangan. Alat ini dirancang agar dapat meminimalisir adanya tindak kejatahan terutama pada pencurian barang-barang berharga yang ada di dalam ruangan pada saat pengguna meninggalkan ruangan atau mengamankan ruangan yang telah selesai dipakai.

Langkah cara kerja pemilik atau pengguna:

- 1. Sistem keamanan kondisi awal dalam keadaan stanby.
- 2. Pemilik mendekatkan RFID tag ke RFID reader.
- 3. Serial number terbaca dan serial number tag sesuai.
- 4. Solenoid lock-door membuka.
- 5. Tidak terdeteksi sebagai penyusup, menonaktifkan alarm.

Langkah cara kerja pada penyusup:

- 1. Sistem keamanan kondisi awal dalam keadaan stanby.
- 2. Penyusup atau seseorang yang tidak dikenal dari luar yang membobol atau mendobrak atau memaksa masuk ke dalam ruangan melalui pintu atau jendela.
- 3. Terdeteksi magnetic switch, sensor memberikan luaran data ke mikrokontroler.
- 4. Saat penyusup memasuki ruangan dan pergerakan penyusup terdeteksi oleh sensor RCWL, sensor RCWL memberikan luaran data ke mikrokontroler yang akan diproses. Kemudian mikrokontroler memberikan perintah ke sensor kamera untuk pengambilan gambar.
- 5. Mikrokontroler memberikan perintah ke *output* atau luaran ke alarm yang berupa suara dan mikrokontroler akan mengirim notifikasi foto ke aplikasi telegram bot pada *Smartphone* pengguna.
- 6. Kemudian pengguna dapat melakukan tindakan lebih lanjut.

| Jenis Kamera       | Wide Angle<br>Lens    | Max Resolution | ESP32-CAM           |
|--------------------|-----------------------|----------------|---------------------|
| OV2640 (Standar)   | -                     | 1600 x 1200    | <ul><li>✓</li></ul> |
| OV5640             | <ul> <li>✓</li> </ul> | 2592 x 1944    |                     |
| OV2640 160 degrees | 1                     | 1600 x 1200    | $\checkmark$        |

#### Tabel 4.11. Uji Sensor Kamera.

#### Tabel 4.12. Kode Frame Size Photo Pemrograman Arduino IDE.

| Kode pemrograman | Resolusi                  |
|------------------|---------------------------|
| UXGA             | 1600 x 1200 <i>pixels</i> |
| SXGA             | 1280 x 1024 <i>pixels</i> |
| XGA              | 1024 x 768 pixels         |
| SVGA             | 800 x 600 <i>pixels</i>   |
| VGA              | 640 x 480 <i>pixels</i>   |
| CIF              | 352 x 288 <i>pixel</i> s  |
| QVGA             | 320 x 240 <i>pixels</i>   |
| HQVGA            | 240 x 160 <i>pixel</i> s  |
| QQVGA            | 160 x 120 <i>pixels</i>   |
|                  |                           |

Dari hasil percobaan yang telah dilakukan bahwa ada terdapat sebuah kendala, yaitu pada penggunaan sensor Kamera OV5640 bahwa mikrokontroler ESP32-Cam tidak mendukung sensor kamera OV5640 sehingga dari hasil yang dapat bahwa hasil tangkapan gambar dari sensor kamera OV5640 yang memiliki resolusi 5 MP dengan *degree* 160 bahwa terdapat bercak merah murah, sensor cepat panas (*overheat*), hasil gambar menjadi gelap atau sensor kamera tidak dapat berfungsi dengan baik. Namun dari permasalahan tersebut, penulis

mengganti sensor kamera OV5640 dengan kamera OV2640 yang memiliki fitur yang sama dengan kamera OV5640 yaitu memiliki 160 degree atau Wide-angle.

Untuk pengimplementasian alat ini yaitu diimplementasikan dengan menyimulasikan pada suatu ruangan yang akan digunakan memiliki 1 buah pintu dan 1 buah jendela yang telah terpasang alat sistem keamanan ini. Kemudian penulis akan menyimulasikan pada 2 kondisi yaitu pertama-tama ketika pengguna atau pemilik memasuki ruangan dengan akses RFID dan yang kedua yaitu ketika melakukan pembobolan atau memaksa masuk tanpa melalui akses RFID.

Penggunaan sumber tegangan menggunakan *power supply* dengan kabel data USB, untuk tegangan sensor diambil dari mikrokontroler yang memiliki tegangan 5V, apabila sumber tegangan tersebut memiliki tegangan lebih akan mengakibatkan *troubleshoot* atau kerusakan pada alat. Dan apabila terjadi kekurangan tegangan atau daya maka alat sistem keamanan tidak bisa bekerja dengan optimal. Maka itu dalam penelitian ini menggunakan kabel USB *mikro* pada WeMos D1 dan USB *type* C pada ESP32-CAM.

HAM

Pin input dan output mikrokontroler yang akan digunakan yaitu sebagai berikut:

Tabel 4.13. Pin Wemos.

| D1 | Trigger RCWL     |
|----|------------------|
| D3 | Solenoid         |
| D4 | Trigger RFID     |
| D0 | RST RFID         |
| D2 | SS atau SDA RFID |
| D5 | SCK RFID         |
| D6 | MISO RFID        |
| D7 | MOSI RFID        |
| A0 | RCWL             |
|    |                  |

#### Tabel 4.14. Pin ESP32-CAM

| IO4  | Flash LED       |
|------|-----------------|
| IO2  | Trigger RCWL    |
| IO12 | Trigger RFID    |
| IO13 | RL1 Solenoid    |
| IO14 | Magnetic Swicth |
| IO15 | Buzzer          |
|      |                 |

Agar kedua mikrokontroler dapat terhubung, maka dari itu peneliti menggunakan *pin digital input* dan *output* sebagai *trigger*. Penggunaan *pin digital* sebagai *trigger* lebih efektif dengan penggunaan RX dan TX. Kelemahan penggunaan RX dan TX sebagai komunikasi mikrokontroler dengan mikrokontroler lain, yaitu pada saat penggunaan sebuah program atau melakukan sebuah peng*upload*an maka secara otomatis akan terblok. Hal ini dikarenakan pada saat mengupload program ke mikrokontroler akan terjadi kebingungan komunikasi antara mikrokontroler dengan mikrokontroler lain atau mikrokontroler dengan laptop atau PC dan mikrokontroler tidak dapat terhubung dengan Laptop. Agar tidak terjadi kebingungan pada mikrokontroler saat *built program* maka perlu menghindari penggunaan pin RX dan TX, terutama pada mikrokontroler ESP32-CAM yang tidak memiliki port serial dan hanya memiliki RX dan TX sebagai penguploadan *program file*.

## Tabel 4.15. Sistem Kerja Mengakses Pintu Untuk Pengguna.

|                                 | Kor                    | ndisi                   |
|---------------------------------|------------------------|-------------------------|
|                                 | LED Indikator Relay On | LED Indikator Relay Off |
| RFID tag didekatkan RFID reader | Solenoid membuka       | Solenoid mengunci       |
| 9                               |                        | , j                     |

| RFID | RCWL | Magnetic<br>Switch | Respons ESP32                                                             |
|------|------|--------------------|---------------------------------------------------------------------------|
| 0    | 0    | 0                  | -                                                                         |
| 0    | 0    | 1                  | -                                                                         |
| 0    | 1    | 0                  | -                                                                         |
| 0    | 1    | 1                  | Terdeteksi adanya penyusup.                                               |
| 1    | 0    | 0                  | Terdeteksi tidak adanya penyusup, <i>solenoid</i> pengunci pintu membuka. |

| 1 | 0 | 1 | Terdeteksi tidak adanya penyusup, <i>solenoid</i> pengunci pintu membuka. |
|---|---|---|---------------------------------------------------------------------------|
| 1 | 1 | 0 | Terdeteksi tidak adanya penyusup, <i>solenoid</i> pengunci pintu membuka. |
| 1 | 1 | 1 | Terdeteksi tidak adanya penyusup, <i>solenoid</i> pengunci pintu membuka. |

Pada Wemos D1 hanya digunakan untuk sensor RFID saja, hal ini agar mikrokontroler dapat bekerja dengan optimal. Apabila diberi sensor lain contohnya seperti sensor RCWL maka dalam pembacaan sensor akan terjadi *delay* yang di mana nilai data ADC pada sensor RCWL tidak terbaca apabila RFID *readers* tidak mendeteksi RFID *tag* hal itu pengaruh dari susunan algoritma pemrograman yang kurang tepat, karena proses pembacaan program *Arduino* pada Wemos D1 yaitu dari atas ke bawah sehingga terkadang *runing program* terjebak pada salah satu fungsi *if* pada pemrograman *Arduino* Wemos D1.

| Tabel 4.17. Fun | asi Tombol pada | TelegramBot. |
|-----------------|-----------------|--------------|

| No. | Tombol<br>TelegramBot | Respons                                                                                     |
|-----|-----------------------|---------------------------------------------------------------------------------------------|
| 1.  | /start                | Mulai penggunaan TelegramBot.                                                               |
| 2.  | /flash                | Mengaktifkan dan menonaktifkan lampu <i>flash</i> pada ESP32-<br>CAM.                       |
| 3.  | /sistemon             | Mengaktifkan sistem keamanan.                                                               |
| 4.  | /sistemoff            | Menonaktifkan sistem keamanan.                                                              |
| 5.  | /photo                | Pengambilan gambar pada kamera <i>ESP32-CAM</i> dan mengirim gambar ke <i>TelegramBot</i> . |

Penggunaan TelegramBot yaitu dengan menggunakan fungsi fitur yang terdapat pada TelegramBot yaitu "/start, /photo, /flash, /sistemon, dan /sistemoff". Fungsi tombol /start untuk memulai TelegramBot, /photo untuk mengirim tangkapan gambar pada modul kamera ESP32-CAM, /flash untuk mengaktifkan dan menonaktifkan lampu flash yang terdapat pada modul kamera ESP32-CAM, /sistemon untuk mengaktifkan sistem keamanan di mana pada fungsi tombol ini memulai mendeteksi bila adanya sebuah penyusupan atau pengguna memasuki ruangan, dan /sistemoff berfungsi untuk menonaktifkan sistem keamanan. Penggunaan fitur tombol yang ada pada TelegramBot agar penggunaan yang lebih efisien dan mempermudah pengguna tanpa perlu mengetik teks atau beberapa kata yang di mana hal tersebut dapat memakan waktu pada saat pengetikan pada *keyboard*.